## **Guide for Booking**

Step 1. Go to https://eazypay.icicibank.com

| <b>Øicici</b> Bank                                                                                                    | Home   About Us   FAQs   Contact Us                        |
|----------------------------------------------------------------------------------------------------|------------------------------------------------------------|
| eazypay >                                                                                                    |                                                            |
| Search, View & Pay<br>Pay bills and invoices from any bank account or a<br>eazypay lets you pay your bills conveniently, be it your education<br>society maintenance or any other bills. You can pay your bills us<br>Deposit, Cheque Deposit, RTGS, NEFT, Net Banking or Cards.<br>Make Payment <u>Transaction Status</u><br>Search By: Institution Name O Your Mobile Number<br>Enter name of the Institution you wish to pay.<br>Enter Institution name<br>e.g. School, College, Housing Society etc. | Any card<br>h, housing<br>ing Cash<br>Merchant Login<br>Go |
| <u>View By Category</u>                                                                                                    | Registration                                               |
| Why eazypay                                                                                                    | ▼                                                          |

Step 2. Under make payment menu type CHIEF EXECUTIVE TEPS THENMALA ECOTOURISM PROMOTION SOCIETY.

When you start typing automatically you can see name loading as below. Select CHIEF EXECUTIVE TEPS THENMALA ECOTOURISM PROMOTION SOCIETY.

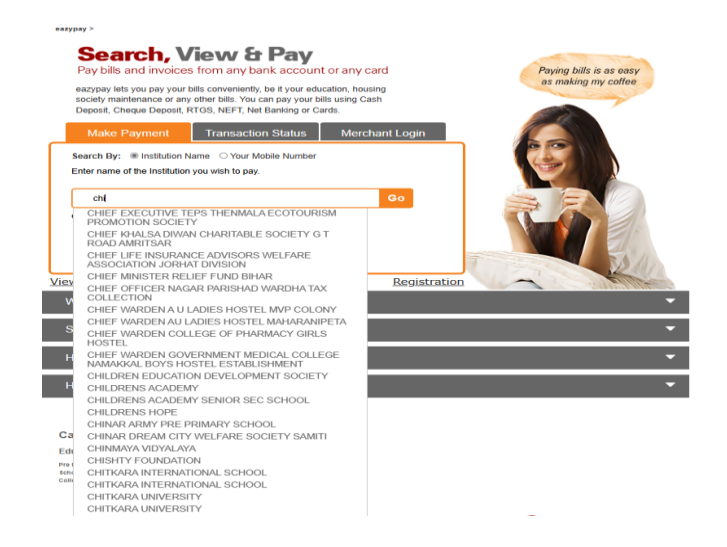

| > Make Payments > Search by Institution Name > View Bills | Search, View S<br>Pay bills and invoices from any bank accourt |
|-----------------------------------------------------------|----------------------------------------------------------------|
| Your Search : CHIEF EXECUTIVE TEPS THENMALA ECOTOURIS     | SEARCH VIEW PAY<br>SM PROMOTION SOCIETY                        |
| Reference Number*                                         |                                                                |
| Sub Merchant Id*                                          |                                                                |
| Pg Amount*                                                |                                                                |
| Name*                                                     |                                                                |
| Mobile Number* +91                                        |                                                                |
| Booking Date*                                             |                                                                |
| Visit Date*                                               |                                                                |
| Upi Vpa*                                                  |                                                                |
| Captcha*                                                  |                                                                |
| Show Details                                              |                                                                |

## Step 3 Click Go. You will be redirected to below page

Step 4. Fill the fields.

Reference No: 100

Sub merchant id: 10

PG Amount: (The rate of the package x no of visitors) + GST

Name: Guest Name

Mobile No: Mobile no to validate the otp

Booking Date: Today

Visit Date: The planned visit Date

**UPI: Your upi address** 

Captcha: Enter the data shown

Step 5. Click the show details. Then you will receive otp in the mobile no given earlier and you have to validate the same.

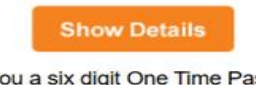

We have sent you a six digit One Time Password (OTP), please enter OTP to validate the registered mobile number or email. You will be able to view the bill only if this mobile number or email entered is registered with your biller. <u>Click here to regenerate OTP</u>

| 6 digit OTP | Submit      |
|-------------|-------------|
|             | 6 digit OTP |

## Step 6. Once you submit you will be redirected to a page below

Your Search : CHIEF EXECUTIVE TEPS THENMALA ECOTOURISM PROMOTION SOCIETY

| Details           |                |
|-------------------|----------------|
| Reference Number  | 100            |
| Sub Merchant Id   | 100            |
| Pg Amount         | S 1            |
| Name              | WELCOME        |
| Mobile Number     | Эххххххх       |
| Booking Date      | 17-01-2025     |
| Visit Date        | 18-01-2025     |
| Upi Vpa           | WELCOME@XXXXXX |
| Bill Amount (Rs.) | 1.0            |

I read and accept <u>\*Terms and Conditions</u>

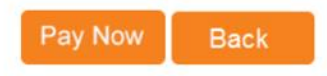

Step7. Click the pay now button and make the payment.

Step8. Download the payment receipt and carry the print out of the same once you visit us.

You can book only following packages

1. Evening package Rs. 199/- (Leisure zone, DRC, Children park, Light & Sound show)

2. 4hrs package Rs. 290/ (Adventure Zone, Leisure zone, DRC, Children park )

3.Adventure package Rs. 480/-

4. Package with boating Rs. 629/-

Thank you.....